# Troubleshooting / Help / **Self-Service Options**

#### **Find Your Wireless Network Information**

Your default wireless network settings are located on your Wireless Gateway's bottom or side panels.

- Network Name (SSID)
- Network Password

For more information about your Wireless Gateway and self-service options, visit www.xfinity.com/internethelp.

For additional help regarding your XFINITY Internet service, please go to www.xfinity.com/welcome.

Windows is a registered trademark of Microsoft Corporation in the United States and other countries. Mac OS<sup>®</sup> and OS X<sup>®</sup> are registered trademarks of Apple Inc. IOS is a trademark or registered trademark of Cisco in the U.S. and other countries and is used under license. Android is a trademark of Google Inc. All trademarks are the property of their respective owners. © 2014 Comcast. All rights reserved.

ENG WGXB2 07.14

ENG WGXB2 0714.indd 1-3

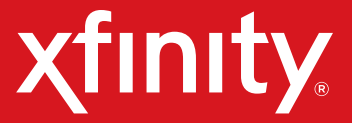

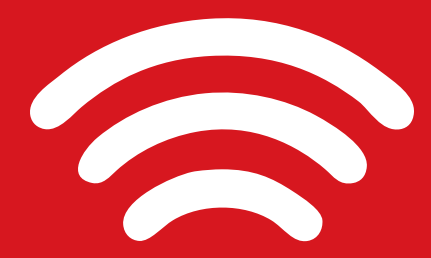

# Wireless Network Connection and Troubleshooting Tips

Wireless Gateway 1/XB2 (Models TG852G, TG862G, SMCD3GNV, TC8305C)

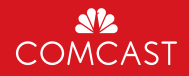

6/17/14 3:33 PM

## Wireless Gateway Placement

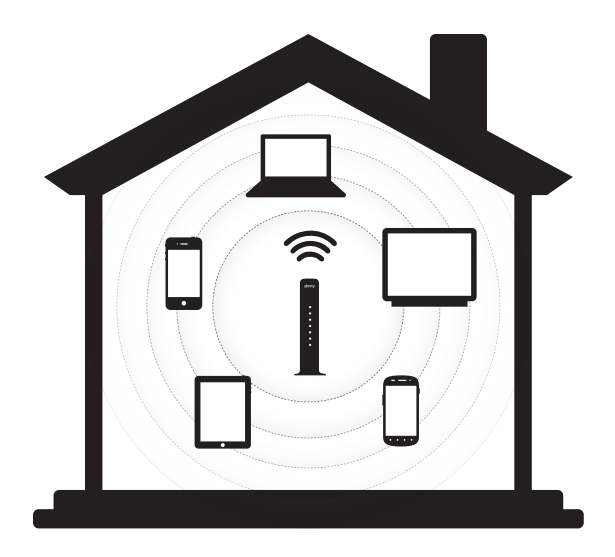

For best WiFi coverage, try to place your XFINITY Wireless Gateway in a location in the center of your home, elevated off the floor.

For best WiFi reception, try to avoid placing your Wireless Gateway:

- Against a wall
- Behind furniture
- On or between metal surfaces
- Close to halogen/fluorescent lighting
- Near microwave or other appliances
- Near windows
- Tucked away in the corner of a room

# Connect WiFi Devices

#### **Manual Wireless Connection**

If your computer or laptop does not support WiFi Protected Setup (WPS), or if you'd prefer to connect manually, follow these easy steps to join your wireless network and access the Internet from anywhere in your house.

1. On the bottom or side panels of your Wireless Gateway, find the default Network Name (SSID) and the Network Password.

| Default WiFi Settings'<br>This Wireless Gateway creates your secure, wireless home<br>network. Use the settings below to connect WiFi capable<br>devices to your network. | 🔶 Default WiFi Settings |
|----------------------------------------------------------------------------------------------------|-------------------------|
|                                                                                                    | Network                 |
| *These default wireless settings are unique to this device.                                                                                                    | Password                |
| Network Name (SSID)                                                                                                    | Need help?              |
| Password                                                                                                    |                         |
|                                                                                                    | URL                     |

- 2. Write down your wireless network information for future reference.
- 3. Go to the WiFi Settings on your WiFi device and ensure WiFi is turned on. Directions to access the WiFi settings for popular operating systems are below. If your operating system is not listed, refer to the manufacturer's guides.

#### Windows

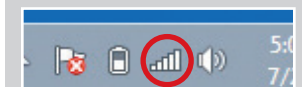

On your Windows<sup>®</sup> Desktop, click the Wireless Network icon.

### Apple Mac OS X C ( ) + ) =

On your Mac® Desktop, click the WiFi icon.

### Android

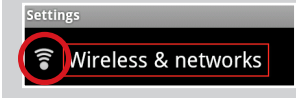

From the Apps screen, tap the Settings icon. Tap Wireless & Networks, then WiFi Settings.

For more information about your Wireless Gateway, visit www.xfinity.com/internethelp

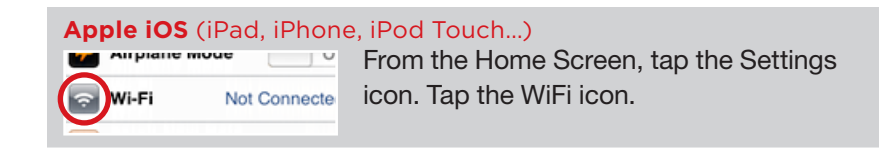

- or OK.

### Push Button Method for Devices with WPS (WiFi Protected Setup) Button

If you are unsure if your computer supports WPS, check for the WPS label:

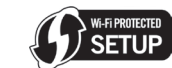

If you cannot find it, your computer most likely does not support WPS (refer to the "Manual Wireless Connection" section). If your computer does support WPS, here's what to do:

- instructions.
- Wireless Gateway.
- trying again.

For more information about your Wireless Gateway, visit www.xfinity.com/internethelp.

To learn more about your Wireless Gateway, visit www.xfinity.com/ internethelp.

4. Under the WiFi settings, the list of available networks should appear. Select your home network (such as Home-XXXX) from Step 1.

5. When prompted, enter the case-sensitive **Network Password** from Step 1. Tap the confirmation button-usually labeled Join, Connect,

6. If your WiFi device is connected, you should see a check mark (or other indication) next to the Network Name (SSID) you had selected.

7. Open a web browser (i.e. Internet Explorer, Chrome, Safari, Firefox), and try to access a site, such as www.xfinity.com.

1. Press the **WPS** button on your computer. If your computer does not have a WPS button, refer to your computer's user guide for more

2. Within two minutes, press the WPS button located on the top of your

3. A message will appear when the connection is successful. If the connection is not successful, please wait a few minutes before